**Tele2 Växel** 

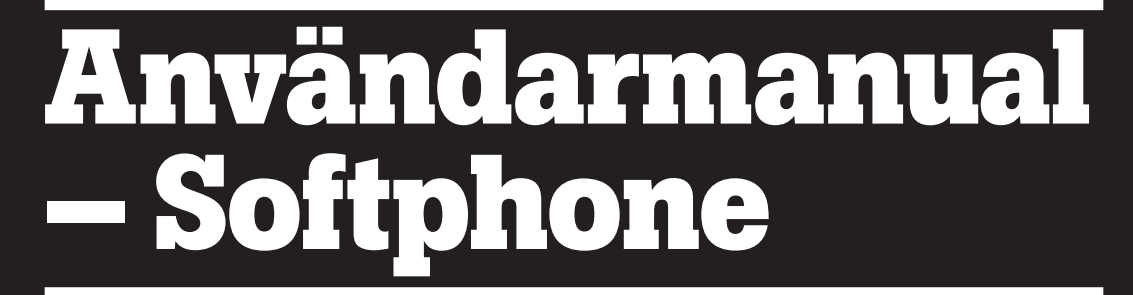

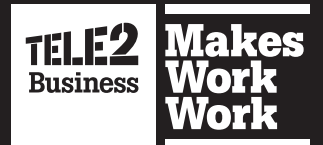

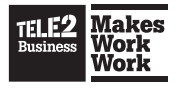

## Innehåll

| Kapitel 1: Komma igång                                    | 4        |
|-----------------------------------------------------------|----------|
| 1.1. Installera                                           | 5        |
| 1.1.1. Säkerhetsinställningar                             | 6        |
| 1.2. Egna inställningar                                   | 6        |
| 1.2.1. Serverinställningar                                | 7        |
| 1.2.2. Ljudprofiler                                       | 8        |
| 1.3. Starta och logga in                                  | 10       |
| Kapitel 2: Lära känna programmet                          | 11       |
| 2.1. Översikt                                             | 12       |
| 2.2. Ikoner                                               | 13       |
| Kapitel 3: Hantera samtal                                 | 15       |
| 3.1. Översikt Mina samtal                                 | 16       |
| 3.2. Ringa ett samtal                                     | 17       |
| 3.2.1. Normalt anrop                                      | 17       |
| 3.2.2. Avancerade samtalsalternativ                       | 17       |
| 3.2.3. Click to Call                                      | 18       |
| 3.3. Besvara samtal                                       | 19       |
| 3.4. Avsluta eller neka ett samtal                        | 19       |
| 3.5. Väntkoppla ett samtal                                | 19       |
| 3.6. Parkera samtal                                       | 19       |
| 3.7. Koppla samtal                                        | 20       |
| 3.7.1. Direktkoppling                                     | 20       |
| 3.7.2. Bevakad kkoppling                                  | 20       |
| 3.7.3. Om sökt person inte vill att samtalet kopplas fram | 20       |
| 3.7.4. Misslyckad koppling                                | 20       |
| 3.8. Byte av enhet under pagaende samtal                  | 21       |
| 3.9. Sand DTMF-toner                                      | 21       |
| 3.10. Spela in ett samtal                                 | 21<br>21 |
| 3.11. Gruppsäilliäi                                       | ΔI<br>21 |
| 3.11.1 Att upplatta ett gruppsallitär                     | 21<br>22 |
| 3.11.2 Augluta arunneamtal                                | 22<br>22 |
| 3.12 Samtalslogg                                          | 22       |
| 3 13. Volvmkontroll                                       | 2.3      |
| Kapitel 4: Kontakter                                      | 2.4      |
|                                                           | <u></u>  |
| 4.1. Lagga till Kontakt                                   | 25       |
| 4.2. Ta DOIT KOITTAKI                                     | 20       |
| 4.5. Incurgera Rolliant                                   | 20<br>27 |
|                                                           | 41       |
| 5.1. Chatta (Endast Tele2 Växel Allround)                 | 28       |
| 5.2. SMS-meddelanden                                      | 29       |

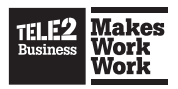

| Kapitel 6: Inställningar                            | 30 |
|-----------------------------------------------------|----|
| 6.1. Ställa in aktiviteter och roll (nummervisning) | 31 |
| 6.1.1. Aktiviteter                                  | 31 |
| 6.1.2. Fastnummerseparering – så fungerar det       | 32 |
| 6.2. Notering                                       | 33 |
| 6.3. Ändra en annan användares närvaroinformation   | 33 |
| 6.4. Upphäv Nattkoppling                            | 34 |
| 6.5. Alternativ                                     | 34 |
| 6.5.1. Övriga inställningar                         | 34 |
| Kapitel 7: Verktygsfältets funktioner               | 36 |
| 7.1. Hem                                            | 37 |
| 7.2. Kontrollera meddelanden                        | 37 |
| 7.3. Telekonferens (Tilläggstjänst)                 | 38 |

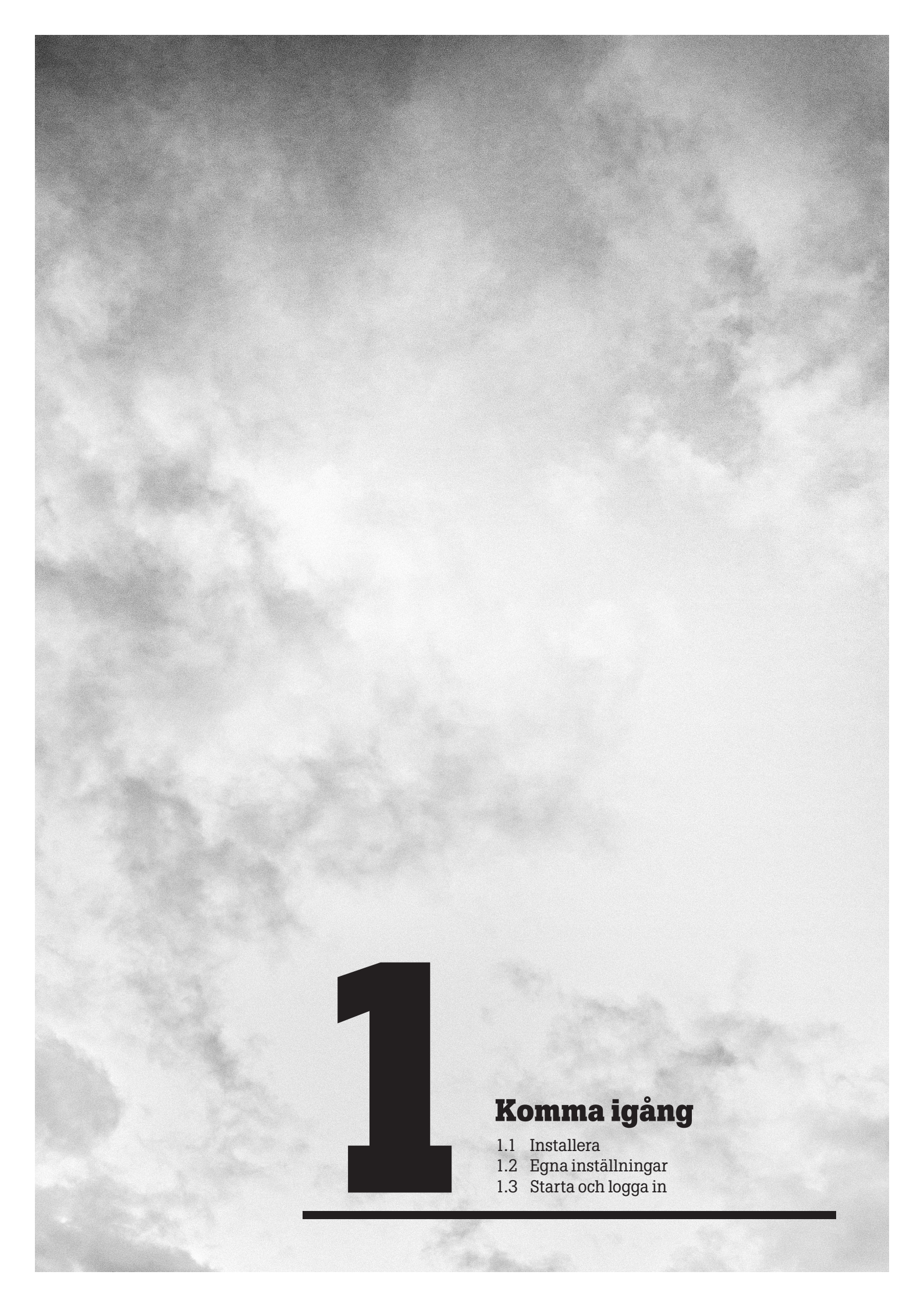

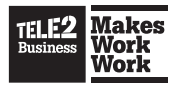

# Komma igång

Tele2 Växel Softphone gör det möjligt att ringa och ta emot samtal via din dator. Förutom grundläggande funktioner som att ringa och ta emot samtal kan du även lägga in olika aktiviteter för att visa din närvarostatus, ändra nummervisning och söka efter nummer och kontakter i både privat- och företagskatalogen.

## 1.1. Installera

För att komma igång behöver du först ladda ner mjukvaran för Tele2 Softphone. Den finns att hämta på **Mina sidor/Applikationer.** *https://tele2vaxel.se* 

```
Tele2 Växel Mac/Windows
```

Den senaste versionen av softphoneapplikationen.

Ladda ner Tele2 Växel Mac/Windows (Windows) Ladda ner Tele2 Växel Mac/Windows (Mac OS X)

Tadda ner dokumentation

Innan du installerar mjukvaran, se till att du har:

- 1. Avslutat alla tidigare versioner av Tele2 Softphone.
- 2. Stängt alla program relaterade till Microsoft Office innan du går vidare med installationen.

#### Så här installerar du programvaran:

- 1. Välj Tele2 Växel Mac/Windows (Windows) för Windows eller Tele2 Växel Mac/Windows (Mac OS X) för Mac.
- 2. En fil med namnet softphone.exe laddas ner.
- 3. Dubbelklicka på filen när den laddats ner för att starta installationsguiden.

## Tänk på att du behöver administratörsrättigheter på din dator för att installera programmet.

**Tips!** Kontakta er telefoniansvarig om du saknar inloggningsuppgifter till Mina sidor. Inloggningsuppgifter med användar-ID och lösenord har skickats till Tele2s kontaktperson hos er.

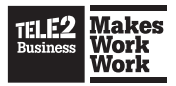

#### 1.1.1. Säkerhetsinställningar

Om du använder Internet Explorer och säkerhetsinställningen är inställd på "Hög" så behöver du lägga till serveradressen till dina betrodda webbplatser.

## Gör så här:

- 1. Starta Internet Explorer
- 2. Välj Verktyg> Internetalternativ
- 3. Välj fliken Säkerhet
- 4. Välj ikonen Betrodda platser
- 5. Välj webbplatser
- 6. Ange serveradressen https://tele2vaxel.se
- 7. Välj Lägg till

## 1.2. Egna inställningar

Första gången programmet startas visas installationsguiden. Guiden går igenom inställningarna för ditt konto och dina ljudenheter.

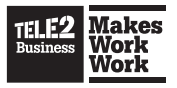

## 1.2.1. Serverinställningar

När du startar upp din Softphone för första gången behöver du ställa in ett par saker för att den ska fungera tillsammans med Tele2 Växel.

| Välkommen till    | Tele2 Växel            |                        | 22   |
|-------------------|------------------------|------------------------|------|
| TELE2<br>Business |                        |                        |      |
| Ange servera      | dress                  |                        |      |
| Tjänste-URL:      | https://tele2vaxel.se  |                        |      |
| Användar ID:      | användarnamn@tele2.com |                        |      |
| Lösenord:         | •••••                  |                        |      |
|                   |                        |                        |      |
|                   |                        |                        |      |
|                   |                        |                        |      |
|                   |                        |                        |      |
|                   |                        |                        |      |
|                   |                        |                        |      |
|                   |                        | < Tillbaka Nästa > Avb | oryt |

- Server Ange <u>https://tele2vaxel.se</u>
- Användar-ID Skriv in ditt användar-ID.
- Lösenord Skriv in ditt lösenord.

**Viktigt:** Alla inloggningsuppgifter med användar–ID och lösenord har skickats från Tele2 till vår kontaktperson hos er.

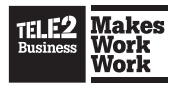

## 1.2.2. Ljudprofiler

Det finns två ljudprofiler tillgängliga, högtalare och headsetprofil. Följande inställningar är unika för varje ljudprofil:

#### Högtalarinställningar

| <b>B</b>    | Ljudinställning | jar                            |     |
|-------------|-----------------|--------------------------------|-----|
| Server      | Högtalare       | Headset<br>Systemstandardenhet | •   |
| ((ا⊳        | Ljudutgång      | Systemstandardenhet            | •   |
| Ljud        | Ringsignal      | Systemstandardenhet            | •   |
| ₩.          |                 |                                |     |
| Övrigt      |                 |                                |     |
| <b>≜</b> ‡† |                 |                                |     |
| Avancerat   | Rington         | Standard                       | ▼ ► |

#### Använd System default device eller välj en annan enhet i listan:

- Input audio device ljudenheten som mikrofonen är ansluten till.
- Output audio device ljudenheten som högtalaren är ansluten till.
- **Ringer audio device** den ljudenhet som att används för att spela upp ringsignaler.

Du kan även ändra dessa inställningar från inställningsmenyn Verktyg/Inställningar/Ljud/Headset.

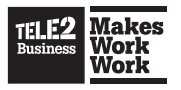

#### Headset-inställningar

| <b>B</b>  | Ljudinställning         | gar 🦉                 |
|-----------|-------------------------|-----------------------|
| Server    | Högtalare<br>Ljudingång | Systemstandardenhet   |
| ∢))       | Ljudutgång              | Systemstandardenhet 🔹 |
| Ljud      | Ringsignal              | Systemstandardenhet 🔹 |
| 0         |                         |                       |
|           |                         |                       |
| Avancerat | Rington                 | Standard 🔹            |

Har du inget headset anslutet till din dator, välj **Systemstandardenhet** för både Ljudingång och Ljudutgång.

Ringsignal: Ange den ljudenhet som ska användas för att spela upp ringsignalen.

**Obs!** Ljudenheten för ringsignal bör inte vara hörlurar eftersom ringsignalerna då inte hörs om inte hörlurarna är anslutna.

Du kan även ändra dessa inställningar från inställningsmenyn Verktyg/Inställningar/Ljud/Högtalare.

#### Ringsignal

Du kan ställa in en egen ringsignal.

#### Ändra ringsignal:

- 1. Välj Verktyg/verktyg och klicka på Ringsignal i rullgardinsmenyn.
- 2. Välj Sök efter en ny ringsignal.

För att lyssna på ringsignalerna klickar du på symbolen 🕨 bredvid rullgardinsmenyn.

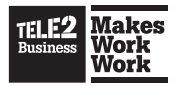

## 1.3. Starta och logga in

Standardinställningen för programmet är att Tele2 Softphone startas och du loggas in automatiskt när datorn startas.

### För att starta och logga in manuellt:

- 1. Välj Start> Alla program> Tele2 och sedan Tele2 Växel. Programmet startas.
- 2. Klicka på **Logga in** för att logga in.

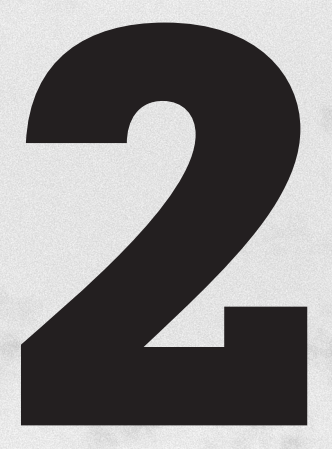

Lära känna programmet

2.1 Översikt2.2 Ikoner

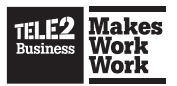

# Lära känna programmet

## 2.1 Översikt

Lathund för softphone-menyn.

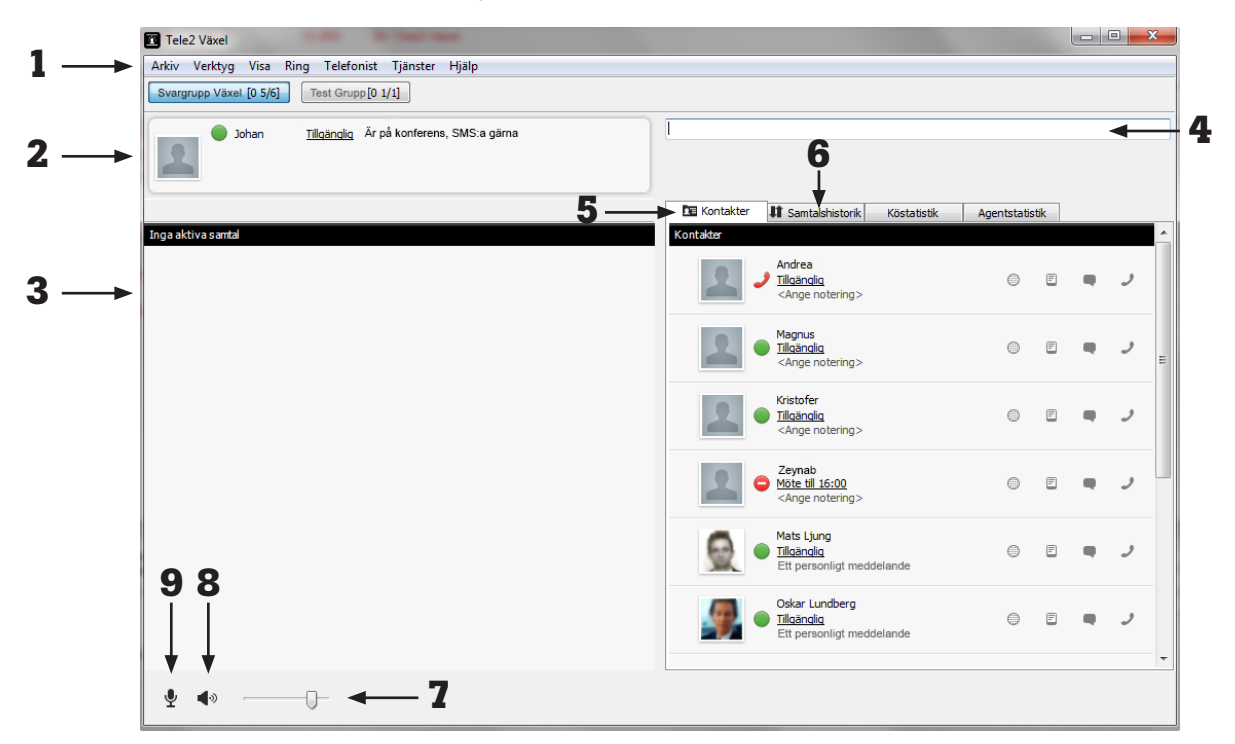

- Verktygsfältet innehåller genvägar för respektive ikon. Funktionerna finns också på Mina sidor <u>https://tele2vaxel.se/login</u>
- 2. Din personliga information och aktuell aktivitet. Klicka på bilden för att se dina kontaktuppgifter.
- Här ser du din status (ex lunch eller tillgänglig), om du lagt in en notering (kommentar) synlig för dina kollegor, dina missade samtal och om du har några meddelanden i din röstbrevlåda.

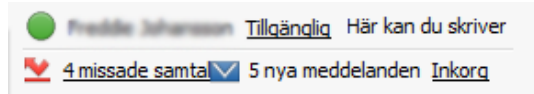

- 4. Sökfält.
- 5. Kontaktlista med aktuell information om dina kontakter.
- 6. Samtalshistorik visar dina inkommande- , missade- , och utgående samtal.
- 7. Volymkontroll.
- 8. Aktivera eller avaktivera högtalarläget.
- 9. Aktivera eller avaktivera mikrofonen.

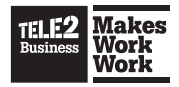

## 2.2 Ikoner

## Närvaroikoner

Följande närvaroikoner visas i kontaktfältet och ger information om kontaktens tillgänglighet.

| Ikoner | Beskrivning                        |
|--------|------------------------------------|
|        | Kontakten är tillgänglig           |
| 2      | Kontakten är upptagen i samtal     |
|        | Kontakten har ett frånvarobesked   |
| Ŀ      | Nuvarande aktivitet har en sluttid |
| Ŀ      | Nuvarande aktivitet har upphört    |

## Samtalsikoner

Följande samtalsikoner visas i samtalsfältet under ett pågående samtal och ger information om de funktioner du har tillgängliga.

| Ikoner   | Beskrivning                                   |
|----------|-----------------------------------------------|
|          | Öppna knappsats för att skicka toner          |
|          | Starta inspelning av samtalet                 |
|          | Stoppa inspelningen av samtalet               |
| -        | Påbörja koppling                              |
| +        | Lägg till samtalet till en konferens          |
| LEI      | Parkera samtalet                              |
| <b>(</b> | Återta ett parkerat samtal                    |
| IEI .    | Återplacera samtal i kö                       |
| II       | Pausa samtalet (väntkoppla)                   |
|          | Återuppta pausat (väntkopplat) samtal         |
| <b>~</b> | Avsluta samtalet                              |
|          | Krypterade samtal                             |
| £        | Okrypterade samtal                            |
| <b>,</b> | Symbolen indikerar att ett samtal är pågående |
| ~~       | Flytta samtalet till en annan telefon         |
|          |                                               |

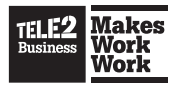

## Övriga ikoner

Följande ikoner ger ytterligare information om samtal och tillgängliga funktioner.

| Ikoner              | Beskrivning                                |  |
|---------------------|--------------------------------------------|--|
|                     | Expandera kontaktinformation               |  |
|                     | Klicka för att ringa ett samtal            |  |
| 2                   | Klicka för att svara på ett samtal         |  |
|                     | Starta en chatt                            |  |
| Q                   | Kontakten är frånvarande från chatten      |  |
| E                   | Skicka ett SMS                             |  |
|                     | Inkommande samtal                          |  |
|                     | Missat samtal                              |  |
|                     | Utgående samtal                            |  |
|                     | Redigera kontakt                           |  |
| <b>1</b> +          | Lägg till kontakt                          |  |
| 1-                  | Ta bort kontakt                            |  |
| (                   | Nattläge är aktiverat                      |  |
| $\vee$              | Nytt meddelande i Inkorgen                 |  |
| Support [0 0/2]     | Inloggad på en ACD eller telefonistgrupp   |  |
| Switchboard [0 1/1] | Utloggad från en ACD eller telefonistgrupp |  |
| <b>.</b>            | Mikrofonen är aktiv                        |  |
| <u>×</u>            | Mikrofonen är avstängd                     |  |
| <b>(</b> )          | Högtalaren är aktiverad                    |  |
| Q·»                 | Headsetläget är aktiverad                  |  |

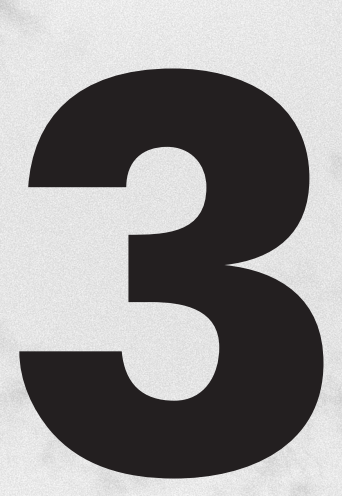

## Hantera samtal

- 3.1 Översikt Mina samtal
- 3.2 Ringa ett samtal
- 3.3 Besvara samtal
- 3.4 Avsluta eller neka ett samtal
- 3.5 Väntkoppla samtal
- 3.6 Parkera ett samtal
- 3.7 Koppla samtal
- 3.8 Byte av enhet under pågående samtal
- 3.9 Sänd DTMF-toner
- 3.10 Spela in ett samtal
- 3.11 Gruppsamtal
- 3.12 Samtalslogg
- 3.13 Volymkontroll

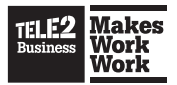

## Hantera samtal

## 3.1. Översikt Mina samtal

I rutan Mina samtal visas information om inkommande och utgående samtal.

|     | Mina samtal                   |              |          |
|-----|-------------------------------|--------------|----------|
| 1 - | Johan Karlsson                | Զ Ansluten 👞 | <b>₽</b> |
| 2   | 0762662228                    |              |          |
|     | Samtalstid: 00:00:06          |              |          |
| 3 🛶 |                               |              |          |
|     | Flytta samtalet till: Mobil 🗸 |              |          |

- **1.** Inringandes namn.
- 2. Inringandes nummer och längd på samtalet, kortnummer visas om sådant finns.
- **3.** Funktioner för samtalshantering.
- 4. Systemmässig samtalstatus.

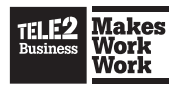

## 3.2. Ringa ett samtal

#### 3.2.1. Utgående samtal

#### Via kontakter:

- 1. Sök i kontaktlistan eller i sökfältet efter önskad kontakt.
- 2. Markera kontakten.
- 3. Tryck **Retur** alternativt klicka på 🕗 i kontaktrutan för att ringa kontaktens primära nummer.

#### Via sökfältet:

- 1. Skriv in önskat nummer, internt eller externt, i sökfältet och välj kontakten, t ex med piltangenterna.
- 2. Tryck **Retur** på ditt tangentbord för att ringa numret.

Det går även att söka efter en avdelning eller annan information som t ex mailadresser i de fria textfälten.

#### 3.2.2. Avancerade samtalsalternativ

Det finns flera avancerade alternativ för att hantera samtal i menyn Ring.

**Genombrytning –** ditt samtal kommer fram även om den du ringt har lagt in en aktivitet som t ex **Lunch, Möte** eller **Semester.** 

Inbrytning – du kan ta över en kollegas pågående samtal.

**Ring med roll/nummervisning –** du väljer vilket nummer som ska visas hos den du ringer till.

**Ring med vald enhet –** du väljer om du ska ringa samtalet med din mobiltelefon eller din Softphone.

**Genombrytning** och **Inbrytning** är funktioner som företagsadministratören aktiverar och är därför inte tillgängligt för alla användare.

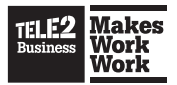

**Nummervisning (Roll) –** Med funktionen **Roll** kan du välja vilket nummer som ska visas hos den du ringer till vid utgående samtal.

| Foljande roller finns som standard: |                               |  |
|-------------------------------------|-------------------------------|--|
| Arbete Mobil:                       | Visar ditt mobilnummer.       |  |
| Arbete Fast:                        | Visar ditt fastnätsnummer.    |  |
| Växel:                              | Visar företagets växelnummer. |  |
| Dolt:                               | Visar dolt nummer.            |  |

---

....

\_ .. . .

Ställ in Roll – Gå till menyn Tjänster> Roll och välj önskad roll i menyn.

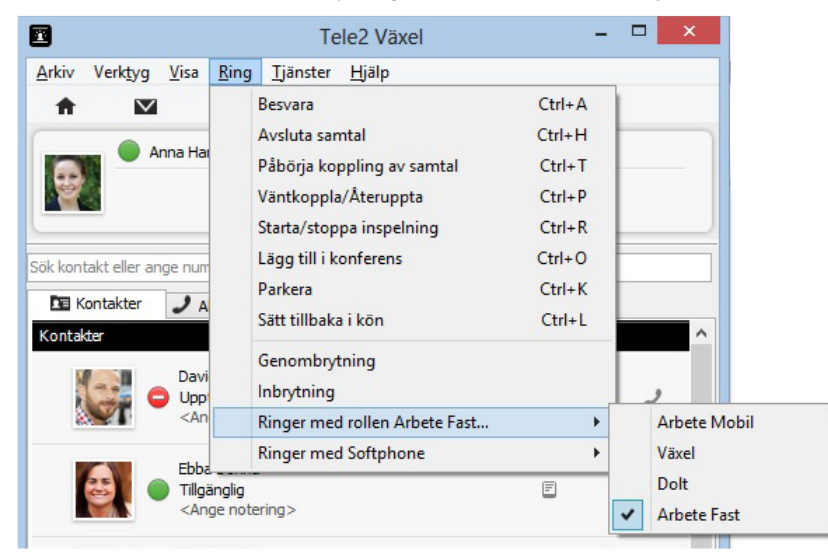

**Ring med vald enhet –** Du väljer om du ska ringa med din mobiltelefon eller din Softphone. Väljer du att ringa från mobil så kommer din mobiltelefon att bli uppringd. När du svarar så kopplas det automatiskt till den kontakten som du valde att ringa i programmet.

#### 3.2.3. Click to Call

Programmet stöder Callto-länkar och Tel-URLer. Är du inne i ett annat program eller på en hemsida kan du då klicka på ett telefonnummer för att ringa upp det och påbörja ett samtal.

Om du har Skype installerat så kommer Skype försöka hantera samtalet istället för att detta görs via Tele2 Växel. Det löser du enkelt genom att starta Tele2 Växel först efter att Skype startats.

**Obs:** Du måste ha rutan Hantera callto- och tel-länkar i andra applikationer ikryssad. Du hittar inställningen under *Verktyg/Inställningar/Avancerat*.

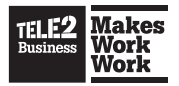

## 3.3. Besvara samtal

Klicka på 🥑 i samtalsrutan eller tryck på enter/return på ditt tangentbord för att besvara ett inkommande samtal. Information om samtalet visas i rutan **Mina samtal**.

Du kan stänga av ringsignalen för ett inkommande samtal genom att klicka på እ .

## 3.4. Avsluta eller neka ett samtal

Klicka på 🦰 om du vill avsluta eller avvisa ett samtal.

Du kan också avsluta eller avvisa ett samtal från ikonen i aktivitetsfältet. Högerklicka på ikonen och välj **Avsluta**.

## 3.5. Väntkoppla samtal

Med funktionen **Väntkoppla** samtal har du möjlighet att pausa ett samtal. Samtalet ligger kvar i rutan **Mina Samtal** och du kan när som helst återuppta samtalet. Den inringande får information om att samtalet är parkerat under tiden samtalet är pausat (väntkopplat).

- 1. Klicka på " i samtalsrutan eller ring ett nytt samtal för att pausa (väntkoppla). Att ringa ett nytt samtal pausar automatiskt det pågående samtalet.
- 2. Klicka på 🕨 i samtalsrutan för att återuppta det pausade samtalet.

## 3.6. Parkera ett samtal

Med funktionen **Parkera samtal** kan du parkera ett eller flera samtal i din personliga kö. Då har du möjlighet att besvara andra inkommande samtal för att sedan återgå till det parkerade samtalet. Den som blir parkerad får information om att samtalet är placerat i kö.

- 1. Klicka på 🖪 i samtalsrutan för att parkera ett pågående samtal. Samtalet ligger kvar i rutan **Mina samtal**.
- 2. Klicka på 📤 för att återuppta ett parkerat samtal.

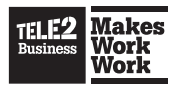

## 3.7. Koppla samtal

För att koppla ett besvarat samtal börjar du med att söka upp den kontakt som samtalet ska kopplas till. Om sökresultatet resulterar i flera träffar kan du navigera i träfflistan med piltangenterna.

### 3.7.1. Direktkoppling

Innebär att ett samtal kopplas direkt till mottagande part utan att den blir förvarnad. Om mottagaren inte svarar eller är upptagen kommer samtalet tillbaka till dig som kopplat.

- 1. Innebär att ett samtal kopplas direkt till mottagande part utan att den blir förvarnad. Om mottagaren inte svarar eller är upptagen kommer samtalet tillbaka till dig som kopplat.
- 2. Klicka på Koppla samtal-ikonen 📂.

### 3.7.2. Bevakad koppling

Innan du kopplar ett inkommande samtal har du möjlighet att först tala med personen som du ska koppla samtalet till. Snabbknappen för denna funktion heter **Bevakad koppling**.

- 1. Under ett pågående samtal, ring upp personen du önskar koppla till. Du gör det genom att antingen söka upp en kontakt eller ange telefonnumret till den du önskar koppla samtalet till. Det pågående samtalet kommer att parkeras.
- 2. När den du ringer upp svarar så växla tillbaka till det första samtalet och klicka sedan på 🖛 för att koppla över samtalet.

#### 3.7.3. Om sökt person inte vill att samtalet ska kopplas fram

- Avsluta genom att klicka på i samtalsrutan eller tryck på snabbknappen för Avsluta samtal.
- 2. Markera det ursprungliga samtalet genom att klicka på det i rutan Mina samtal.
- 3. Klicka på 📂 i samtalsrutan för att återuppta samtalet.

**Tips:** Information om hur du ställer in Snabbknappar finner du i kapitlet **Konfigurera** snabbknappar.

#### 3.7.4. Misslyckad koppling

Om en koppling eller avisering av samtal misslyckas så får du information om det i rutan **Mina samtal**, men också möjlighet att plocka upp samtalet på nytt. Du återupptar samtalet genom att klicka på 🖛 i samtalsrutan.

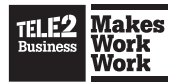

## 3.8. Byte av enhet under pågående samtal

Du har möjlighet att flytta ett pågående samtal till en annan telefon, till exempel till din mobiltelefon.

- 1. Välj en enhet i menyn Flytta samtalet till.
- 2. Klicka på 📉 i samtalsrutan för att påbörja flytten av samtalet.
- 3. Den enhet du har valt blir nu uppringd, svara för att genomföra samtalsflytten.

## **3.9. Sänd DTMF-toner**

Om du ringer till en röstbrevlåda eller en talsvarstjänst där du ska göra val via knappsatsen, sända så kallade DTMF-toner, kan du öppna en knappsats via samtalsrutan. Klicka på 📖 i samtalsrutan. Du kan också använda det numeriska tangentbordet på din dators tangentbord.

## 3.10. Spela in ett samtal

Med funktionen Spela in samtal har du möjlighet att spela in ett pågående samtal.

- 1. Klicka på 🔎 i samtalsrutan för att starta inspelningen.
- 2. Klicka på 📕 i samtalsrutan för att avsluta inspelningen.

Inspelningen skapar en ljudfil som sparas i din personliga inkorg. För att lyssna på inspelningen gå till menyn **Verktyg> Inkorg** och klicka på **Spela upp**.

Se Avsnitt 7.2 Kontrollera meddelanden för mer information om hur hanterar dina meddelanden.

## 3.11. Gruppsamtal

#### 3.11.1 Att upprätta ett gruppsamtal:

- 1. Börja med att ta emot eller ringa ett samtal.
- När samtalet är anslutet klicka på + Lokal konferens, som innehåller det aktiva samtalet. Ytterligare samtal kan nu läggas till i konferensen genom att upprepa dessa två steg.
- Gör ytterligare samtal till den du önskar lägga till. Det aktiva samtalet kommer att placeras i kö.
- 4. När det nya samtalet är uppkopplat klicka på Lägg till konferens.
- 5. Upprepa tills du har bjudit in alla du önskar till gruppsamtalet.

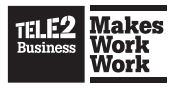

## 3.11.2. Koppla deltagare

Telefonkonferenspanelen visar alla anslutna deltagare. Klicka på en utvald deltagare för att koppla eller väntkoppla denna.

| Kontakter       | 🥒 Aktiva samtal | 👫 Samtalslogg |            |
|-----------------|-----------------|---------------|------------|
| Lokal konferens |                 |               |            |
|                 | Anslu           | uten          |            |
| Johan Karlsson  |                 | Զ Ansluten    | <b>a</b> 1 |
| 0704457045      |                 | Ansluten      | <b>a</b> 1 |

### 3.11.3. Avsluta gruppsamtal

Gruppsamtalet avslutas av konferensarrangören eller när alla deltagarna har tagits bort från samtalet. Klicka på 🦰 för att avsluta ett samtal. Konferensarrangören har möjlighet att låta resten av deltagarna fortsätta samtalet.

## 3.12. Samtalslogg

Via samtalsloggen kan du se din samtalshistorik. Loggen visar ringda, mottagna och missade samtal. Loggen visar även tidpunkt för samtalet och samtalslängd.

Du kan sortera samtalen i loggen genom att först klicka på fliken Samtalshistorik, därefter sker sorteringen beroende på vilken samtalstyp du väljer. (klicka på raden för den typen av samtal du vill se).

| JI. | Alla samtal       |
|-----|-------------------|
| ⊻   | Missade samtal    |
| 2   | Utgående samtal   |
| ₹.  | Inkommande samtal |
|     |                   |

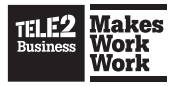

## **3.13. Volymkontroll**

Du kan justera volymen för ett samtal och växla mellan headsetläge och högtalarläge via volympanelen.

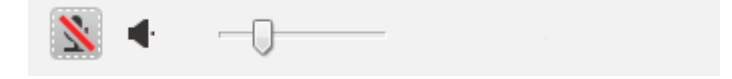

Du kan stänga av din mikrofon genom att klicka på 盭 .

Du kan också stänga av mikrofonen via aktivitetsfältet. Högerklicka på Tele2 Växelikonen och välj **Avaktivera mikrofonen**. Du aktiverar den igen genom att högerklicka och välja **Aktivera mikrofon**.

|     | Öppna                  |
|-----|------------------------|
|     | Besvara samtal<br>Neka |
|     | Avaktivera mikrofonen  |
|     | Aktivitet              |
|     | 0m                     |
|     | Avsluta                |
| 1 F | " 🔄 🖤                  |

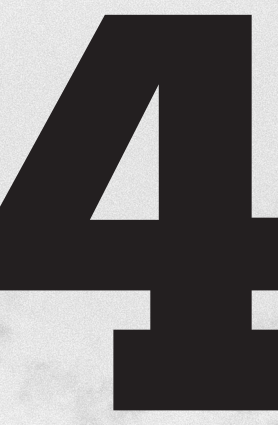

## Kontakter

4.1 Lägga till kontakt4.2 Ta bort kontakt4.3 Redigera kontakt

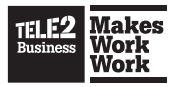

# Kontakter

I kontaktlistan visas alla dina kontakter tillsammans med närvaroinformation. Klicka på namnet för att få mer information om kontakten eller för att kontakta personen via samtal, SMS eller chatt.

## 4.1. Lägga till kontakt

Kontakter kan läggas till med programmet eller Mina sidor.

## Lägga till en kontakt

- 1. Klicka på 👫 i verktygsfältet.
- 2. Fyll kontaktuppgifter och telefonnummer. Det är möjligt att lägga till mer än ett telefonnummer till en kontakt.
- 3. Klicka på **Spara** för att spara kontaktinformationen. Kontakten är nu tillagd i din kontaktlista.

## Om du vill lägga till en genväg till en kontakt:

- 1. Sök efter namnet i kontaktlistan.
- 2. Klicka på kontakten för att öppna kontaktrutan.
- 3. Klicka på 👫 i kontaktrutan. Kontakten läggs nu till som en genväg.

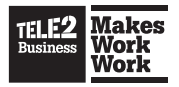

## 4.2. Ta bort kontakt

Om du tar bort en intern kontakt tas den endast bort från din kontaktlista. Kontakten kommer fortfarande att vara sökbar. Om du har skapat kontakten, tas den bort permanent.

### För att ta bort en kontakt från Kontakter:

Klicka på en kontakt i kontaktlistan och sedan på ᆂ . Du kan bara ta bort de kontakter som du själv har lagt till.

| Kontakter | ✔ Aktiva samtal ↓ Samtals       | logg Köstatistik | Agentstatistik |   |      |
|-----------|---------------------------------|------------------|----------------|---|------|
| - 2       | Henrik Andersson                |                  |                | F | ,    |
| a         | nbete +46832                    |                  |                |   | _    |
| e         | e-post henrik.andersson@foretag | et.se            |                |   | E    |
| fo        | oretag Företaget AB             |                  |                |   |      |
|           |                                 |                  |                |   | / 1- |

## 4.3. Redigera kontakt

Du kan redigera informationen för de kontakter du själv har skapat.

## Redigera en kontakt:

Klicka på den kontakt du önskar redigera och sedan på 🖊 .

| Kontakter |                                   | 🚺 Samtalslogg    | Köstatistik | Agentstatistik |   |     |
|-----------|-----------------------------------|------------------|-------------|----------------|---|-----|
| - 2       | Henrik Andersson                  |                  |             |                | F | ر   |
| a         | rbete +468321566<br>mobil +467351 |                  |             |                |   | ĺ   |
| e         | e-post henrik.anders              | son@foretaget.se |             |                |   |     |
| fö        | iretag Företaget AB               |                  |             |                |   |     |
|           |                                   |                  |             |                |   | 1 5 |

**Notera:** Det är endast företagets administratör som kan redigera de interna kontakterna.

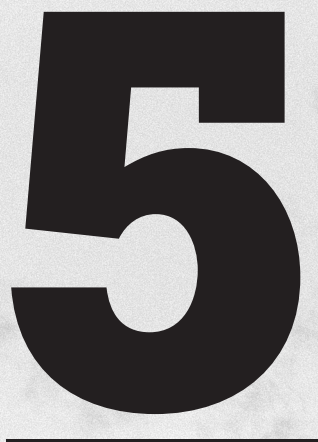

## Meddelanden

5.1 Chatta (Endast Tele2 Växel Allround)5.2 SMS-meddelanden

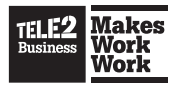

## Meddelanden

## 5.1. Chatta (Endast Tele2 Växel Allround)

Med chattfunktionen kan du skicka snabbmeddelanden (IM) till interna kontakter som är online i systemet. När en kontakt är online visas symbolen för att öppna ett nytt chattfönster i kontaktrutan.

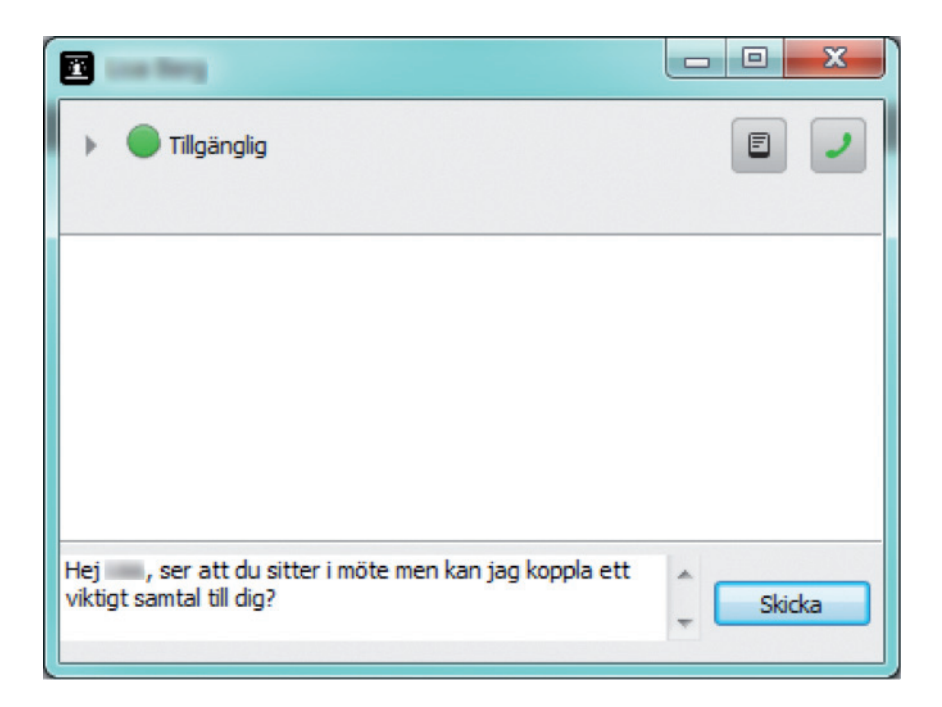

En chattförfrågan skickas till alla tillgängliga enheter som kontakten har t ex mobiltelefon och bärbar dator, men fortsätter endast på den enhet som kontakten väljer att svara på.

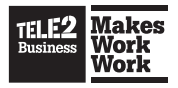

## 5.2. SMS-meddelanden

Du kan skicka SMS till kontakter via Tele2 Växel.

Notera: Du kan bara skicka och ta emot SMS på mobilnummer.

Du kan också styra från vilket nummer SMS skickas, t ex från en **Avancerad svarsgrupp**. Det krävs dock att du har behörighet att göra det.

Funktionen kan t ex användas om du vill skicka ett SMS med **Svarsgruppen** som avsändare istället för ditt personliga mobilnummer.

#### Skicka ett SMS

- 1. Välj en kontakt och klicka på 💷.
- 2. Välj vilket nummer du vill skicka SMS till (måste vara ett mobilnummer).

| SMS Intel Science                      |                    |
|----------------------------------------|--------------------|
| Arkiv                                  |                    |
| O Svar till SMS skickas till din mobil |                    |
|                                        |                    |
|                                        |                    |
|                                        |                    |
|                                        |                    |
| Till:                                  | Från: Telefonist 💌 |
|                                        | Skicka             |
| 0/140                                  |                    |

- 3. Välj vilket nummer du vill skicka SMS:et från (om det finns mer än ett nummer att välja mellan). Du får upp numren på de ACD- och telefonistgrupper du är medlem i.
- 4. Skriv ditt meddelande och klicka på Skicka.

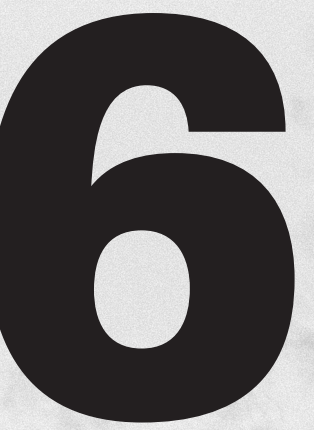

## Inställningar

- 6.1 Ställa in aktivitet och roll
- 6.2 Notering
- 6.3 Ändra en annan användares närvaroinformation
- 6.4 Upphäv Nattkoppling6.5 Alternativ

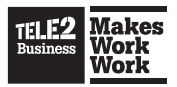

# Inställningar

## 6.1. Ställ in aktivitet och roll (nummervisning)

Du kan välja olika aktiviteter och roller i systemet. Om du till exempel vill visa ett alternativt nummer vid utgående samtal ställer du in det via roller. Aktiviteter och roller definieras och konfigureras av systemadministratören.

## 6.1.1. Aktiviteter

Närvarostatusen för en användare kan antingen vara tillgänglig eller upptagen.

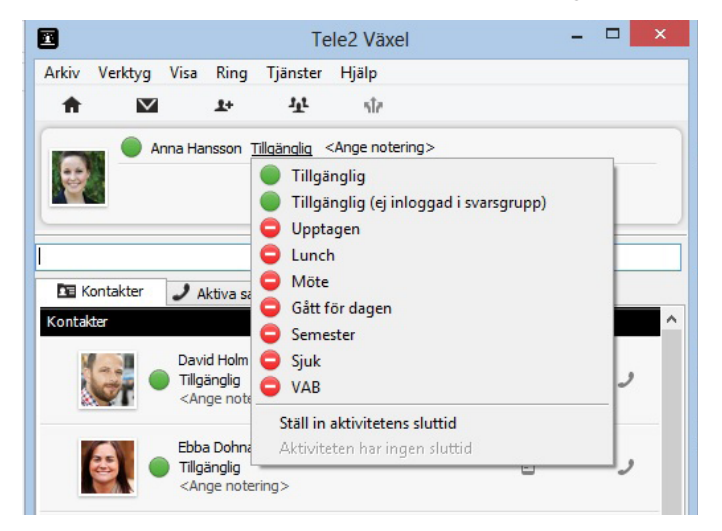

## Ställa in en aktivitet:

Klicka på aktiviteten och välj den hänvisningsstatus du önskar från listan. Du kan också sätta sluttid för aktiviteten genom att välja **Ställ in aktivitetens sluttid**.

#### Följande aktiviteter finns som standard:

- Tillgänglig
- Tillgänglig, ej inloggad i svarsgrupp
- Upptagen
- Lunch
- Möte
- Frånvarande
- Semester
- Sjuk
- VAB

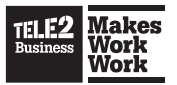

Aktiviteter delas enkelt upp i två kategorier, röd och grön.

Hanteringen av inkommande samtal styrs av vilken typ av aktivitet du väljer.

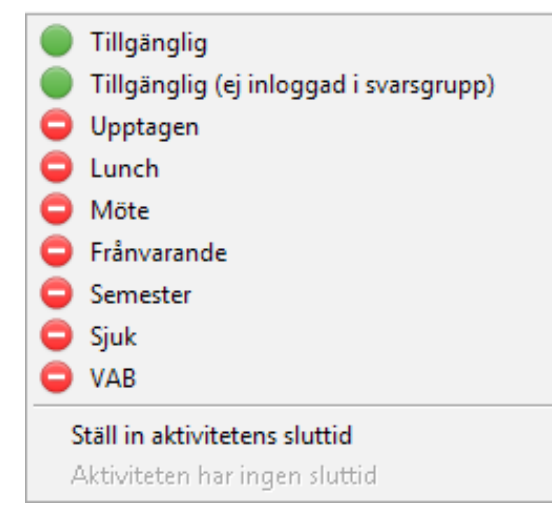

Om aktiviteten är **grön** så kommer alla samtal fram, oavsett vilket av dina nummer (mobil/fast) som man ringt på.

En användare som är med i en svarsgrupp, men som inte vill ta emot gruppens samtal, utan endast samtal på sina personliga nummer väljer aktivitet **Tillgänglig, ej inloggad i svarsgrupp**.

Om aktiviteten är röd gäller följande vid inkommande samtal:

**Inkommande samtal på mobilnummer, fastnummer och kortnummer:** Den som ringer hör frånvaroorsaken direkt, följt av vidarekoppling till röstbrevlådan.

#### 6.1.2 Fastnummerseparering – så fungerar det:

Fastnummerseparering innebär att samtal till din telefon hanteras olika beroende på vilket av dina nummer man ringer till, och om du har en aktivitet, till exempel **Lunch** eller **Semester** aktiverad.

Färgen på de olika aktiviteterna påverkar också vad inringande får höra.

Om din aktivitet är grön, till exempel Tillgänglig, så fungerar det såhär:

- Om aktiviteten är grön så kommer alla samtal fram, oavsett vilket av dina nummer (mobil/fast) det är som man ringt på.
- En användare som är med i en svarsgrupp, men som inte vill ta emot gruppens samtal, utan endast samtal på sina egna personliga nummer väljer aktivitet Tillgänglig, ej inloggad i svarsgrupp.

Om aktiviteten är **röd**, till exempel **Semester**, och någon ringer dig på ditt mobilnummer så fungerar det såhär:

- Först kommer det att ringa på din mobil i 30 sekunder, därefter kommer den inringande få höra din frånvarorosak följt av din röstbrevlåda.
- Om aktiviteten är röd och någon ringer dig på ditt fastnät-/kortnummer så får inringande direkt höra din frånvarorosak följt av din röstbrevlåda.

Om ni inte redan har fastnummerseparering aktiverad, går det bra att kontakta vår Kundservice och beställa funktionen.

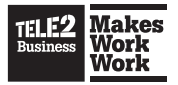

### **Aktivitet Sluttid**

Det går att ställa in tid och datum för hur länge aktiviteten gäller. Efter sluttiden återgår aktiviteten till **Tillgänglig**.

## 6.2. Notering

Det är möjligt att ange en notering som är synlig för andra användare av Tele2 Växel på ert företag. Klicka på **<Ange notering>** för att skriva in din kommentar.

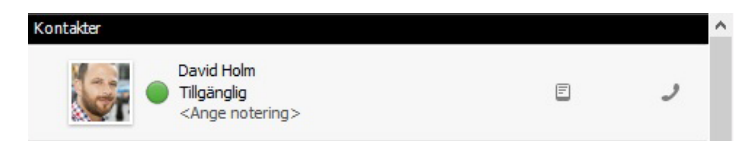

## 6.3. Ändra en annan användares närvaroinformation

Den som har fått behörighet av företagsadministratören kan vid behov ändra en annan användares aktivitet, roll eller personliga notering.

### För att ändra en annan användares aktivitet:

- 1. Välj användare.
- 2. Klicka på aktiviteten.
- 3. Välj en ny aktivitet eller välj Ställ in aktivitet och sluttid.

#### För att ändra en annan användares nummervisning:

- 1. Välj användare.
- 2. Klicka på roll.
- 3. Välj ny roll.

#### För att ändra en annan användares personliga kommentar:

- 1. Välj användare.
- 2. Klicka på personlig kommentar.
- 3. Ange nytt meddelande.

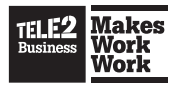

## 6.4. Upphäv Nattkoppling

Genom att upphäva nattkopplingen kan man utöka öppettiden med två timmar.

**Notera:** Det här alternativet är endast tillgängligt för användare som fått behörighet av företagsadministratören.

| Tele2 Växel |          |                   | - | × |
|-------------|----------|-------------------|---|---|
| Ring        | Tjänster | <u>H</u> jälp     |   |   |
| 2+          | Up       | phäv nattkoppling |   |   |
| son M       | Rol      | I +               |   |   |

## 6.5. Alternativ

Alternativmenyn är indelad i tre områden, serverinställningar, ljudinställningar och allmänna inställningar. Alternativmenyn nås genom att välja **Verktyg>** Inställningar i menyn.

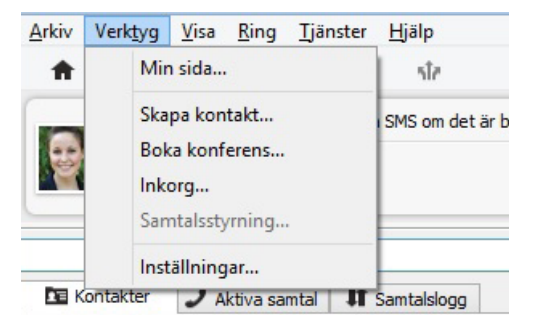

### 6.5.1. Övriga inställningar

Övriga inställningarna hittar du under Verktyg> Inställning.

#### Besvara inkommande samtal automatiskt

Denna inställning gör det möjligt att låta programmet besvara inkommande samtal automatiskt. Den som ringer placeras i kö eller hör en upptagetton, beroende på inställning.

#### Visa köinformation i standardvyn

Markera kryssrutan om du vill visa din grupps knappar och din köinformation i standardvyn.

#### Popup för inkommande samtal

Denna inställning gör att programmet öppnas i förgrunden vid inkommande samtal.

#### Automatisk justering av mikrofonförstärkningen

Markera kryssrutan om du vill ha automatisk justering av mikrofonens förstärkning. Detta kan förhindra oönskad rundgång.

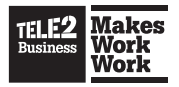

#### Visa utökad sökinformation

Detta kommer att bredda dina sökresultat. Endast tillgängligt med tilläggstjänsten Telefonist, som finns både för Tele2 Växel Mobil och Tele2 Växel Allround.

#### Spela upp ljud för andra inkommande samtal

Spela upp samtal väntar-ton när du talar i telefon och har andra inkommande samtal.

#### Konfigurera snabbknappar

Klicka på Snabbknappar för att öppna en ruta där du kan se och redigera aktiva snabbknappar. Det är också möjligt att redigera ett kortkommando genom att markera den snabbknappen du önskar ändra och klicka på Redigera.

#### Hantera meddelandemallar

Under ett pågående samtal kan du skicka e-post och SMS med hjälp av meddelandemallar.

- 1. Klicka på 💷 i kontaktrutan för att skapa ett nytt SMS.
- 2. Meddelandet skapas med det innehåll som är angett i meddelandemallen.
- 3. Ange vilket nummer du vill skicka meddelandet till.
- 4. Ange vilket nummer du vill skicka meddelandet från.
- 5. Klicka på **Skicka** för att skicka SMS.

| SMS Have Steriora                      |                    |
|----------------------------------------|--------------------|
| Arkiv                                  |                    |
| O Svar till SMS skickas till din mobil |                    |
|                                        |                    |
|                                        |                    |
|                                        |                    |
| -                                      |                    |
| Till:                                  | Från: Telefonist 💌 |
|                                        | Skicka             |
| 0/140                                  |                    |

Obs! Det går endast att skicka och ta emot SMS på mobilnummer.

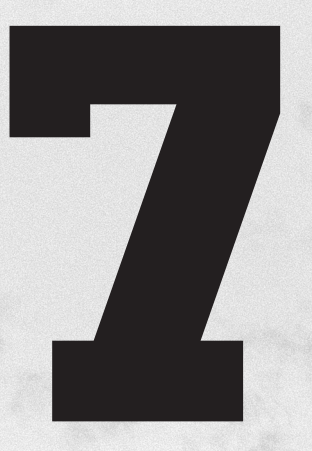

# Verktygsfältets funktioner

7.1 Hem

7.2 Kontrollera meddelanden7.3 Telekonferens (Tilläggstjänst)

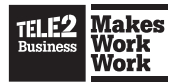

# Verktygsfältets funktioner

Verktygsfältet innehåller genvägar för samtalsstyrning, inställningar, inkorg, kontakter och telefonkonferens.

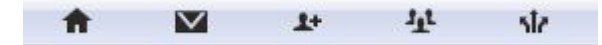

## 7.1. Hem

Genom att klicka på Hem öppnar du din webbläsare och loggas in på Mina Sidor.

Följande inställningar kan göras (beroende på din behörighet):

- Närvarostatus ändra inställningarna för aktiviteter och roller.
- Ändra lösenord ändra ditt lösenord.
- Inställningar för Nattläge.
- Service-konfiguration samtalsinspelning, samtalsdirigering, fax och röstinställningar.
- Telekonferens (Tillval)
- Kontakter
- Samtalslogg

Flera av inställningarna finns som genvägar från verktygsfältet.

## 7.2. Kontrollera meddelanden

Inkorgen innehåller alla dina meddelanden så som röstbrevlåda, fax och inspelningar.

Lyssna på eller läsa ett meddelande:

• Klicka på **Spela upp** för att lyssna på meddelandet.

```
🔲 Röstmeddelande från 🛛 🔰 27/02/2013 10:26 Spela upp Ta bort
```

Radera meddelande:

- · Välj ett/flera meddelanden och klicka på Ta bort markerade meddelanden.
- Röstmeddelande från 27/02/2013 10:26 Spela upp Ta bort

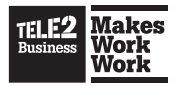

## 7.3. Telekonferens (Tilläggstjänst)

På Telekonferenssidan kan du boka och administrera Telekonferenser.

#### Gå med i en pågående telekonferens:

Klicka på Gå med i mötet.

| Mötet Säljmöte har startat | Gå med i möte | på softphone | - |
|----------------------------|---------------|--------------|---|
|----------------------------|---------------|--------------|---|

Du kommer automatiskt delta i konferensen. Om du inte önskar delta från den förvalda enheten kan du välja en ny ifrån rullgardinsmenyn, t ex Softphone eller SIP-telefon. Du blir uppringd på din valda enhet och behöver bara svara för att delta i konferensen.

Du kan också klicka på ett möte, ringa mötets telefonnummer och ange Mötes-ID.

#### Lägga till ett nytt möte:

1. Klicka på Lägg till möte.

Alla mötestider som visas nedan är justerade efter din aktuella tidszon: Europe/Stockholm

Lägg till möte

- 2. Ange ett namn för mötet.
- 3. Välj startdatum, starttid och mötets varaktighet. Mötets tidszon är samma som din standardtidszon. Kontrollera så att mötet är bokat i önskad tidszon.
- 4. Om mötet är återkommande, välj Upprepa i rullgardinsmenyn.
- 5. Vill du få ett mail vid senare tillfälle med en påminnelse om mötet så går det att ställa in genom att välja "Ställ in påminnelse för kalenderinbjudan". Den förvalda standartiden för en påminnelse är inställd på 15 minuter före mötets början.
- 6. Ställ in tiden för SMS-påminnelse.
- 7. Klicka på Lägg till deltagare.
- 8. Ange e-post, telefonnummer eller användarens namn för att söka efter en deltagare. Klicka på namnet för att lägga till kontakten i mötet. Du kan också klicka på Lägg till extern deltagare om den sökta kontakten inte dyker upp i listan. Ange förnamn och telefonnummer eller e-post för att lägga till kontakten i mötet. Markera kryssrutan Kom ihåg kontakt om du vill spara kontaktinformationen för framtida möten.

**Tips:** Du kan ta bort en kontakt från deltagarlistan genom att klicka på kontaktens ikon och sedan på **Ta bort**.

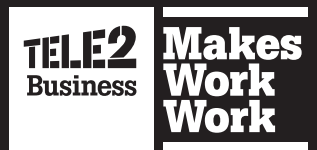